## PASS/NO PASS (P/NP) Determining Course Eligibility

1. From the Hancock webpage, select "Search Classes"

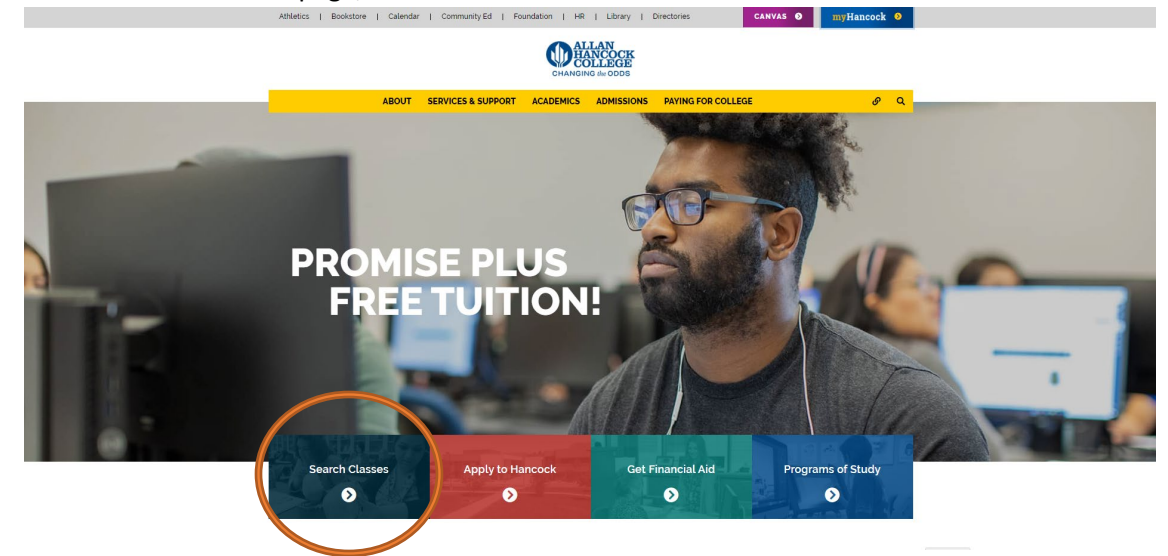

2. Enter in the respective CRN for the course

T R

3.

Return To Search Menu

| <page-header><page-header><text><section-header><complex-block><complex-block></complex-block></complex-block></section-header></text></page-header></page-header>                                                                                                    |                                                                                                    |                                                                                                    |                                                                                                    |                   |
|----------------------------------------------------------------------------------------------------|----------------------------------------------------------------------------------------------------|----------------------------------------------------------------------------------------------------|----------------------------------------------------------------------------------------------------|-------------------|
| <text><text><complex-block><complex-block></complex-block></complex-block></text></text>                                                                                                    |                                                                                                    |                                                                                                    |                                                                                                    | Close This Window |
| <page-header><complex-block><complex-block><complex-block></complex-block></complex-block></complex-block></page-header>                                                                                                    |                                                                                                    | Continue to check Class Search often for classes added and changes                                                                                                    | 5.                                                                                                    |                   |
| <complex-block>         Image: Section of the section of the section of t</complex-block>         |                                                                                                    | Click here to use the mobile friendly class search                                                                                                    |                                                                                                    | 1                 |
| <complex-block>         Image: Amage: Amage</complex-block>         |                                                                                                    | Spring 2022 Class Schedule Search for: Sprin                                                                                                    | ng 2022<br>1. Highlight a Term<br>2. Click on Select a Term                                                                                                    |                   |
| <image/> <complex-block>          Virtual Virtual Virt</complex-block> |                                                                                                    | Select A Term                                                                                                    | 3. Choose Class Type<br>4. Click on Select Class Type                                                                                                    |                   |
| <image/> virial control control                                        |                                                                                                    | Subject ACT Account AL Administrative Automatication and Administrative Automatication and Administrative Automatication and Administrative Automatication and Administrative Automatication and Administrative Automatication and Administrative Automatication and Administrative Administrative | Hour         Hinute         ann ym           Start Timel         50 0 0 v         am v           End Timel         11 v         00 v         gm v           Dayze                                                                                                    |                   |
| <image/> Vertice       Image: Section of Section of Sectin of Sectin of Sectin of Section of Sectin of Section of Section                                                  |                                                                                                    | Instructor: call><br>Abi Ghanem, Rita<br>Adames, Robert R<br>Adams, David Wayne                                                                                                    | Cempus: <al>     Federal Penitentiary Lompoc Valley Center Off Campus     *</al>                                                                                                    |                   |
| Image: Control of the control of the control of th                                                |                                                                                                    | Session: <all> <li>Day</li> <li>Evening</li> <li>Online</li> </all>                                                                                                    | Building Sall & Atkinc - Atkinson Community Ctr<br>ATROW - Atterday Village of Solvang<br>(CM- Cabillo king) School<br>CAMPSL - Camp San Luis                                                                                                    |                   |
| <ul> <li>Improve the constraint of the constraint of the const</li></ul>           |                                                                                                    | Open Classes No: Yes: Partly No: Yes:<br>Only: Online Only: Online Only: Online Only: No: Yes:<br>Online Only: No: Yes: New No: Yes:                                                                                                    | Time of Day! Any: Day: Evening: WeekEnd:                                                                                                    |                   |
| <section-header>         Image: Image: Imag</section-header>        |                                                                                                    | No: Yes:                                                                                                    | Source will salls as                                                                                                    |                   |
| <section-header>         ct the CRN number found under the CRN column.         Image: Column the Column the Co</section-header>                                 |                                                                                                    | Classes Only:                                                                                                    | Search BY calls V<br>Units                                                                                                    |                   |
| NOTE: Click the CRN number for additional course details.                                                                                                    |                                                                                                    | Classes Only:      Submi                                                                                                    | search by (calls v<br>Units<br>t) Reset                                                                                                    |                   |
|                                                                                                    | CANCELED This class has been canceled for this term.<br>CLASS ENDED This class has needed for this term.<br>CLASS ENDED This class has needed for this term.<br>CLOSED Seats are not available at this for wallst availability and courses let information (Rike courses let information (Rike courses that cross academic one let tage) by one instructors. | Constraints of the second second     | Colline registration is not<br>available for this class.<br>Contract the appropriate<br>department for additional<br>information.<br>A correquisite sinequired for<br>this course.<br>Cicks on the CRN link to view<br>more information.<br>Cicks on the CRN link to view<br>more information.                                                               |                   |
|                                                                                                    | CANCELED This class has been canceled in the CASS BURGEN This class has been canceled to the the the the the the the the the the                                                                                                    | Constraints of the second second     | Colline registration is not<br>available for this class.<br>Contact the appointed<br>available for this class.<br>Contact the appointed<br>offerentiation additional<br>Accoreguistic provides<br>differentiations additional<br>Accoreguistic provides<br>differentiation additional<br>Accoreguistic provides of<br>corequisities CDRs at the same<br>time |                   |

Close This Window

## PASS/NO PASS (P/NP)

## **Determining Course Eligibility**

4. Once the pop-up appears, reference the Section Information on the left, and find the Grade Option row. This row will list "Pass/No Pass" if this course is eligible for this grade option.

🚯 Allan Hancock -- English - Google Chrome

 $\times$ 

▲ Not secure | bannerweb.hancockcollege.edu/prod/i\$\_sched\_popup?vsub=ENGL&vcrse=112&vterm=202240&vcrn=40...

## **my**Hancock

If you are interested in selecting the Pass/No Pass option for spring 2022 term 3 classes the deadline to submit the form is March 16. For semester length and Term 4 classes, you may complete the Pass/No Pass Option Form and submit to the Admissions and Records office by May 20 by emailing it to admissions\_help@hancockcollege.edu. Close This Window

ENGL 112 Transfer Engl Composition Skil

| Section Information as of 27-JAN-2022 04:01:16 PM                                 | Meeting Time                                  |             |           |             |            |              |
|-----------------------------------------------------------------------------------|-----------------------------------------------|-------------|-----------|-------------|------------|--------------|
| - Status: In Brogross                                                             | TR                                            | 09:30am -   | 10:20am   | 01/24/      | /22        | 05/25/22     |
| Title: ENGL 112 Transfer Engl Composition Skil                                    | Seating Availability Waitlist Av              |             |           | st Ava      | ailability |              |
| CRN: 40952                                                                        | Enrolled                                      | Capacity    | Available | Enrolled    | Capaci     | ty Available |
| <ul> <li>Instructor: Ying Hood, C</li> </ul>                                      | 14                                            | 25          | 11        | 0           | 7          | 7            |
| (cnellis.ying@hancockcollege.edu)                                                 | Critical Dates for this Course                |             |           |             |            |              |
| Grade Option: Standard Letter, Pass/No Pass                                       | -                                             | Critic      | ai Dates  | for this Co | ourse      |              |
| <ul> <li>Acceptable For Credit: CSU</li> </ul>                                    | Term:                                         |             |           |             |            | Spring 2022  |
| <ul> <li>Section Prerequisites: NONE</li> </ul>                                   | Last day t                                    | o drop with | a refund: |             |            | 04-FEB-2022  |
| <ul> <li>Section Corequisites: 40923</li> </ul>                                   | Last day to drop without a "W":               |             |           |             |            | 06-FEB-2022  |
| Campus: SM - Santa Maria                                                          | Last day to add class with add code:          |             |           |             |            | 06-FEB-2022  |
| <ul> <li>Building: C - Bldg C - Humanities Complex</li> <li>Baseria 2C</li> </ul> | Census Roster Due Date:                       |             |           |             |            | 06-FEB-2022  |
| • Room: 36                                                                        | Last day to choose Pass/No Pass grade option: |             |           |             |            | 25-FEB-22    |
| Click to check textbook costs                                                     | Last day t                                    | o arop with | a w:      |             |            | 22-APR-2022  |
| Section Information Text                                                          |                                               |             |           |             |            |              |
|                                                                                   |                                               |             |           |             |            |              |
| ENGL 112 has a corequisite requirement. In order to                               |                                               |             |           |             |            |              |
| add ENGL 112 (CRN 40952), you must also enroll in                                 |                                               |             |           |             |            |              |
| ENGL 101 (CRN 40923) this semester. ENGL 101 (CRN                                 |                                               |             |           |             |            |              |
| 40923) requires on-site attendance Tuesday and                                    |                                               |             |           |             |            |              |
| Thursday, 8:00-9:20am, at the Santa Maria campus in                               |                                               |             |           |             |            |              |
| room C-36 for lecture, and a minimum of 1 hour of                                 |                                               |             |           |             |            |              |
| online participation per week, not including study or                             |                                               |             |           |             |            |              |
| homework time.                                                                    |                                               |             |           |             |            |              |
|                                                                                   |                                               |             |           |             |            |              |
| Campus Map                                                                        |                                               |             |           |             |            |              |
|                                                                                   |                                               |             |           |             |            |              |